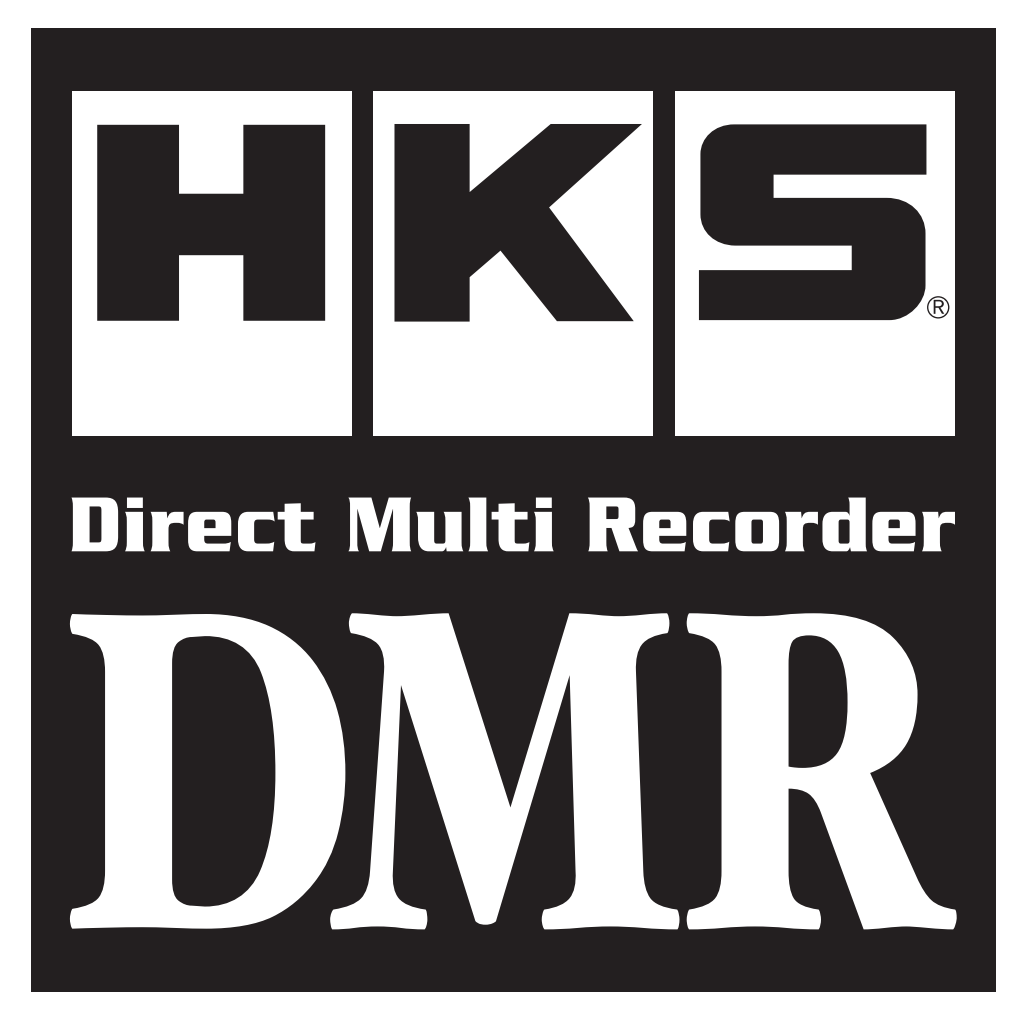

あらかじめDMRの取扱説明書を参照してビューアソフト をパソコンにインストールしてください。

#### HKS DMR ビューアソフト必要動作環境

●ビマテム構成:○CPU・Core2Duo相当以上 ○RAM・2GB以上
 □ 50GB以上のハードディスク
 □ ○インターネット接続環境 ○1.280×800以上の画像解像度をサポートするディスプレイ
 □ ○OS・Microsoft Windows 7以降 およびInternet Explorer7.0以降が動作可能な環境

※パソコンのOSやその他のソフトウェア環境の変化により変更になる場合があります。

#### ソフトウェア使用許諾事項

本ソフトウェアはお客様が本使用許諾事項にご同意いただいた場合のみご提供いたします。 下記の許諾内容をご確認のうえ、本許諾事項にご同意いただいた上でご使用ください。

- 1.使用権を許諾するソフト DMRビューアソフト
- 2.著作権 本ソフトの著作権は株式会社エッチ・ケー・エスが所有します。
- 3.使用権
   1) 「使用権とは購入者(以下お客様という)が1台のコンピュータ・
   □ システムで使用することを意味します。

2) 本ソフトの使用権は次の3)項に示す方法以外では、いかなる
 □ 方法によっても第三者に譲渡および貸与することはできませ
 □ ん。

- 3) 応客様は以下の条件を全て満たしている場合に限り、本ソフト□ ウェアを譲渡できます。
- □ □ 含む本ソフトウェアの全てを譲渡すること
- □ ・お客さまが一切のコピーを所持せず、ハードウェアへのコ
   □ □ ピー等を削除すること
- □ ・譲受人がこの使用許諾契約書に同意すること
- □ □ トウェアを保存されている場合は、旧バージョンの一切も
- □ □ 譲渡しなければなりません。

4) □ の使用権はDMRビューアソフトを最初にインストールした□ 日から発効します。

4.複製または改造
 1) □本許諾事項で提供されるプログラムディスク及び印刷物を前
 □ 項使用権の範囲外の目的で複製または改造することを禁止し

□ ます。

2) お客様は、本プログラム及び付属物の全部または一部を修正、

- □ 改変、逆コンパイルまたは逆アセンブル等をすることはできま
- □ せん。または第三者にこのような行為をさせてはなりません。
- □ お客様が使用権の範囲内の使用目的で本ソフトの改造をした
   □ 場合は、本ソフトの機能保証はできません。

3) 本書の内容の全部または一部を、当社に無断で転載あるいは複
 □ 製することは、法令に別段の定めがある場合を除き、固く禁じ
 □ られています。

5.免責

本ソフト使用によって生じたいかなる損害に対しても、株式会社 エッチ・ケー・エスは一切の責任を負いません。また、株式会社エッ チ・ケー・エスは、本プログラムの機能がお客様の要求と合致する こと、あるいは本プログラムの作動に中断やエラーのないことを 保証するものではありません。

株式会社エッチ・ケー・エスは、本プログラムの使用に付随または 関連して生じる直接的または間接的な損失、損害などについて、如 何なる場合においても一切責任を負わず、また本プログラムの使 用に起因または関連してお客様と第三者との間に生じた如何なる 紛争についても、一切責任を負いません。

#### 目次

| ソフトウェア使用許諾事項     | 1 |
|------------------|---|
| 目次               | 1 |
| ビューアソフト画面内の名称と機能 | 2 |
| ビューアソフトの使い方      | 4 |

本ソフトウェアはHKS DMR-200D専用のビューアソフトです。 DMR-100DおよびDMR-150Dで記録した映像の再生、および設 定の変更はできません。

●パソコンおよび周辺機器の取扱い、操作方法はそれぞれの取扱説明書をよくお読みになり、 各メーカーの定める手順に従ってください。パソコンおよび周辺機器の取扱い、操作方法に 関しましては当社ではサポートをいたしかねますのであらかじめご了承ください。

#### ビューアソフト画面内の名称と機能 2 3 最小化ボタン 終了 (i): = • 1 File List Always List 🏼 🐉 Event List 2014-09-20 16:27:01 $\wedge$ 2014-09-20 16:32:25 2014-09-20 16:38:16 2014-09-20 16:43:51 2014-09-20 16:49:25 HK 2014-09-20 16:56:36 5 2014-09-20 17:29:21 2014-09-20 17:35:33 2014-09-20 17:41:00 Pursuing the Ultimate in Engine Performance and Efficiency. 2014-09-21 07:36:50 **HKS** Company Limited. 2014-09-21 07:40:51 2014-09-21 07:45:06 > < ファイルリスト (6) 4 (5) ΞΥ HKS Direct Multi Recorder 7 緯度 <mark>経度</mark> Longitude 速度 Sneed km/h 8

| □ No.□ | 名 称□   | 機能                  |
|--------|--------|---------------------|
|        | メイン画面口 | 現在再生されている映像を表示します   |
| □ ②□   | 明るさ調整□ | 映像の明るさを調整します (暗←→明) |
| □ ③□   | 音量調整□  | 再生音量を調整します (小←→大)   |
|        | 地図画面□  | Google Mapを表示します    |

⇔

| ⊐ N            | o. 🗆       | 名 称□       | 機                 | 能                |
|----------------|------------|------------|-------------------|------------------|
|                |            | Gセンサーグラフロ  | Gセンサー信号の変化を表示します  | (X:前後、Y:左右、Z:上下) |
|                |            | サブ画面□      | セカンドカメラの映像を表示します  |                  |
| □ ⑦□ GPS・車速表示□ |            | GPS・車速表示□  | GPSのデータと車速を表示します  |                  |
|                | <b>3</b> 0 | コントロールボタンロ | 映像操作やその他の機能を使用します | ţ                |

Direct Multi Recorder HK <mark>緯度</mark> Latitude <mark>経度</mark> Longitude 速度 Speed km/h SD-CARD **ОП** SHOOT POSITION С НОМЕ 「SD-CARD」ボタン 「FILE」ボタン 2 「VIDEO CLIP」ボタン 2 2 ン 2 う 「HOME」ボタ 「SHOOT」ボタ 「SETUP」ボタ 「POSITION」ボタ 「SCREEN」ボタ 「PLAY LIST」ボタ microSDカードを開く ― — ファイルリストの表示/非表示 ファイルを開く-- メイン画面/サブ画面映像の切替 HKSホームページへー - Google Mapの表示/非表示 - DMR本体の設定 前のファイルへ ― 高速逆再生 —— 表示中画面の書き出し スロー逆再生 -・映像をAVIファイルへ書き出し 再生/一時停止 — スロー再生 -高速再生 —— 次のファイルへ ―

## 映像を見るためには

●パソコンおよび周辺機器の取扱い、操作方法はそれぞれの取扱説明書をよくお読みになり、 各メーカーの定める手順に従ってください。パソコンおよび周辺機器の取扱い、操作方法に 関しましては当社ではサポートをいたしかねますのであらかじめご了承ください。

#### 1.パソコンに接続する

DMR本体の電源を切り、全てのLEDが消灯してから、DMR本体からmicroSDカードを取出し、 パソコンに接続したUSBカードリーダー等に挿入してください。

USBカードリーダー等は付属しておりません。別途ご用意ください。

#### 2.ビューアソフトの起動

ショートカットのアイコンをダブルクリックするか、「すべてのプログラム」から起動します。起動するとビューアソフト画面が表示されます。

#### 3.ファイルを開く

「SD-CARD」ボタンをクリックして、microSDカードを指定してください。「FILE」ボタンをク リックして再生したいファイルを直接指定することも可能です。

microSDカードもしくはファイルを指定すると、パスワードを要求するウィンドウが表示されます。設定した4ケタのパスワードを入力して、[OK] をクリックしてください。

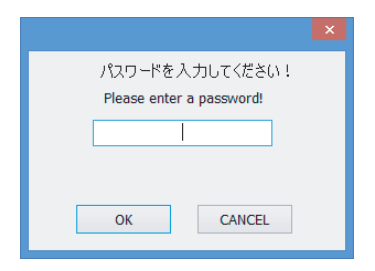

初期設定パスワードは [0000] です。設定ウ ィンドウ(本書6ページ参照)で変更できます。

#### 4.ファイルの配置

microSDカード、ファイルが開かれると、ファイルリストが表示され、一番上のファイルから自動 再生します。

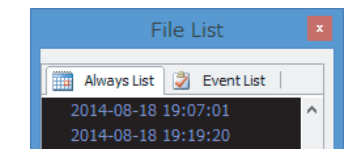

通常の映像は"Always"タブに、衝撃感知モー ドで記録された映像は"Event"タブにそれぞ れ表示されます。

## 映像をAVI形式に変換するためには

DMR本体で記録した映像は、本ビューアソフト以外の一般的なメディアプレイヤーでは再生すること はできません。映像をAVI形式に変換することで、ビューアソフトの画面そのまま(コントロール部分 を除く)を一般的なメディアプレイヤーでの再生ができるようになります。

任意の時間の幅で変換することができます。

変換した映像は、1280×720サイズです。

#### 1.変換準備

変換したい箇所があるファイルの再生中に「VIDEO CLIP」ボタンをクリックしてください。

#### 2.変換ウィンドウ

変換ウィンドウが表示されます。変換ファイルの保存先およびファイル名を決定してください。

| AVI変換 (Convert to AVI)            | ×    |
|-----------------------------------|------|
| Characterization and an an and an |      |
| 開始時間 (Start Time)                 |      |
| 現在(D時間 (Present Time)             |      |
| 錄画時間 (Recoding Time)              |      |
| START                             | STOP |

#### 3.変換開始

変換を始めたいポイントで [START] ボタンをクリックしてください。"開始時間"の欄にその時 刻が表示され、"録画時間"の欄に経過時間が表示されます。

ー時停止や高速/スロー再生、時間やファイルの変更といった操作がそのまま反 **アドバイス** 映されます。画面で見たままの映像がAVIファイルとして変換されます。 (地図画面を除く)

#### 4.変換終了

変換を終了したいポイントで [STOP] ボタンをクリックしてください。録画時間のウィンドウ が表示されますので、確認後 [OK] をクリックしてください。2.で決定した場所にファイルが生 成されます。

## 映像をキャプチャするには

映像の再生/一時停止時に映像およびビューアソフトの表示すべて(コントロール部分を除く)を画像 として書き出します。

#### 保存したいポイントで「SHOOT」ボタンをクリックしてください。

保存ウィンドウが表示されますので、保存先およびファイル名を決定してください。[保存]をク リックするとキャプチャファイルが保存されます。

#### Google Mapウィンドウを表示するには

## 「POSITION」ボタンをクリックしてください。

別ウィンドウでGoogle Mapが表示されます。インターネット接続環境が必要です。 再度クリックするとウィンドウを閉じます。

## メイン画面とサブ画面の映像を入れ替えるするには

#### 「SCREEN」ボタンをクリックしてください。 メイン画面とサブ画面の映像を入れ替えます。

## ファイルリストを表示するには

#### 「PLAY LIST」ボタンをクリックしてください。 別ウィンドウでファイルリストが表示されます。再度クリックするとウィンドウを閉じます。

## HKSホームページを表示するには

「HOME」ボタンをクリックしてください。 外部ブラウザでHKSホームページが表示されます。インターネット接続環境が必要です。

### ビューアソフトを終了するには

ビューアソフト右上のXボタンをクリックしてください。 ビューアソフトを終了します。

#### Gセンサーグラフの横幅について

Gセンサーグラフの横幅は走行状況により異なります。市街地や森の中等、画面内の情報量が多いと横幅が短くなります。

## パソコンからの再生

microSDカード内の「EVTINFO.DMR」、「RINFO##.DMR」データをパソコンにコピーし、そのフ ァイルから再生することもできます。 その際は、ファイル保存フォルダ内に「LSTINFO.DMR」もコピーしてください。

## DMR本体の設定

DMR本体の設定、ビューアソフトのパスワードを変更します。

DMR本体の設定はDMR本体のビューアモードでも変更できます(時刻帯は設定できません)。DMR本体 取扱説明書22ページを参照してください。

#### microSDカードを開いた状態で「SETUP」ボタンをクリックしてください。

設定ウィンドウが表示されます。

各設定を変更し、保存する場合は [OK] をクリックしてください。

|                                         | DMR                                                                                                    | Setting                              | × |
|-----------------------------------------|----------------------------------------------------------------------------------------------------|--------------------------------------|---|
|                                         | - フレーム数 (Frames/Sec.)                                                                                                    | 駐車モード (Parking Mode)                 | 1 |
|                                         | 10 Frame V                                                                                                    |                                      |   |
|                                         | 電源遮断電圧設定 (Cut Voltage)<br>12.3 v (V)                                                                                                    | 衝撃センサー (G-Sensor)<br>OFF v (G)       | ] |
|                                         | カメラの映像反転 (Camera Image Flip)<br>本(本カメラ : Normal マ<br>(DMR Camera)                                                                            | 錄音設定 (MIC)<br>○ OFF ● DN             | ] |
|                                         | セカンドカメラ: Normal v<br>(2nd camera)                                                                                                    | 操作音設定 (Buzzer)<br>〇 OFF   〇 LOW      | 1 |
|                                         | 時間設定 (TIME) 2015 / 3 / 10 13 v 5 v □ 適用 6時間 (hour) 分 (min)                                                                                   | 時刻帯 (GMT Set)<br>+09:00 V            |   |
|                                         | パスワードの変更 (Change the PASSWORD)<br>現在のパスワード:<br>(Current PASSWORD)<br>新しんパスワード:<br>(New PASSWORD)<br>新しんパスワードの確認:<br>(Check the New PASSWORD) | サマータイム (Summer Time)<br>④ OFF ○ ON   |   |
|                                         | 6編記 (Confirm)                                                                                                    | OK CANCEL                            |   |
|                                         |                                                                                                    | 注 意                                  |   |
| ●[Cut Volt<br>本製品が正<br>お車のバッ<br>12V車は10 | age]の項目はお車の電圧に合<br>常に動作しないおそれがあり<br>テリーがあがってしまうおそ<br>).1V~12.9V、24V車は20.1                                                                    | ーーーーーーーーーーーーーーーーーーーーーーーーーーーーーーーーーーーー |   |

| 項目                     | 初期設定             | 設定内容                                                                                                    |
|------------------------|------------------|----------------------------------------------------------------------------------------------------|
| Frames/Sec.            | 10               | 数値が大きいほど滑らかな映像になりますが、記録できる時間が短<br>くなります。                                                                                                    |
| Parking Mode           | OFF              | <ul> <li>駐車時にモーション感知機能を用いて映像を録画します。</li> <li>10分間録画映像に変化がなかった場合に自動的に駐車モードに移行します。</li> <li>駐車モード時にはモニターで動きが感知された時のみ録画します。</li> <li>※ 周囲の状況により正しく動作しない場合があります。</li> <li>衝撃を感知したり、車が動き出したりすると自動的に通常動作に切替わります。</li> <li>常時電源接続ケーブルを使用する際は、お車のバッテリー保護のため、この項目を『ON』にすることをおすすめします。</li> </ul> |
| Cut Voltage            | 12.3V            | バッテリー電圧が設定した電圧を10秒間下回ると自動的にDMR本<br>体の動作を終了します。<br>バッテリー電圧が設定した電圧を上回るとDMR本体の動作を再開し<br>ます。                                                                                                    |
| G-Sensor               | OFF              | <ul> <li>衝撃センサーの感度を設定します。</li> <li>『OFF』以外に設定すると、設定された感度に応じて衝撃を感知し、イベント映像として独立して保存されます。(衝撃の前後10秒ずつ)</li> <li>数字が小さい方が小さな衝撃でも感知して記録します。</li> <li>イベント映像はmicroSDカード内の専用領域に保存されます。</li> <li>※衝撃センサーが感知しない軽微な小さな衝撃では記録されない場合があります。</li> </ul>                                              |
| Camera Image<br>Flip   | Normal<br>Normal | DMR本体カメラおよびセカンドカメラ映像の保存向きを設定します。                                                                                                    |
| MIC                    | ON               | 音声を録音するかどうかを設定します。                                                                                                    |
| Buzzer                 | HIGH             | DMR本体起動時・終了時、ボタン操作時のブザー音量を設定します。<br>OFFに設定してもボタン操作時とエラー時のブザーを消すことはで<br>きません。                                                                                                    |
| Time                   | -                | 内蔵時計の時間を設定します。                                                                                                    |
| GMT Set                | +9:00            | 時間帯を設定します。日本国内では+9:00に設定してください。<br>DMR本体のファームウェアバージョン [R2HDH6E] 以降が必要です。                                                                                                    |
| Summer Time            | -                | サマータイムを使用するかどうかを設定します。                                                                                                    |
| Change the<br>PASSWORD | 0000             | 記録した映像を再生する際のパスワードを変更します。<br>一番上の欄に現在のパスワード、二番目に新しいパスワード、一番下<br>の欄に新しいパスワードを確認用で入力し、[Confirm] ボタンをク<br>リックしてください。パスワードは数字4ケタです。                                                                                                    |

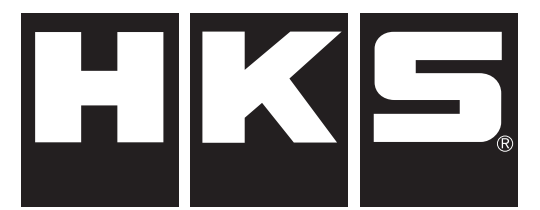

http://www.hks-power.co.jp/

株式会社 エッチ・ケー・エス 〒418-0192 静岡県富士宮市北山7181

## HKS Co.,Ltd.

7181 Kitayama, Fujinomiya, Shizuoka 418-0192, JAPAN

禁無断複写 · 転載 Unauthorized reproduction is strictly prohibited.

本書に記載されている各種名称、製品名、会社名などは一般に各社の商標または登録商標です。 本書ではTM、 (P)などのマークは記載していません。